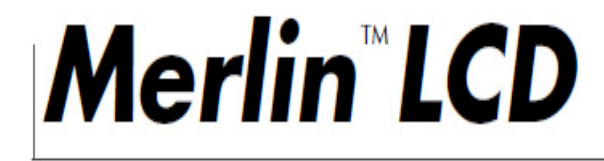

# LIMTED

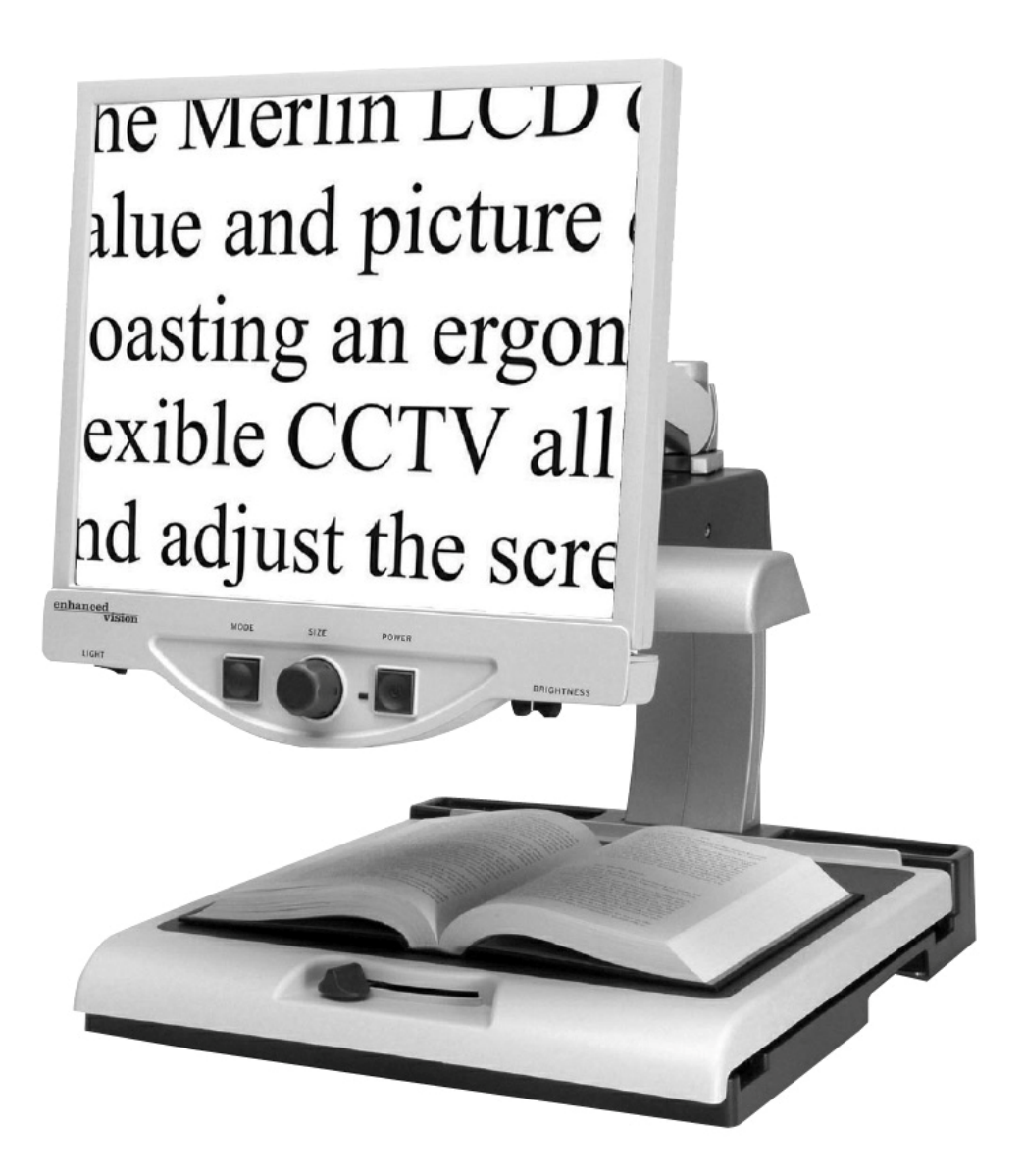

# 取り扱い説明書

 $\mathbf{2}$ 

# 目次

| Merlin取扱い説明書    | .4      |
|-----------------|---------|
| 安全上のご注意         | 5-6     |
| Merlin各部の名称と機能  | . 7-8   |
| Merlinのセットアップ   | .9      |
| メーリンLCDリミテッド    | .10     |
| ビューイングモードの変更使い方 | .11-12  |
| 使い方             | 13-17   |
| トラブルシューティング     | .18-19  |
| 仕様              | . 20-21 |
| 故障かなと思ったら       | .22     |

## Merlin 取扱い説明書

メーリンLCDリミテッドは視覚障害者の生活の向上のために、画像を 拡大したり精度を高めるものです。

メーリンLCDリミテッドが向上させることのできる画像の見えは個々の状態、障害の程度によります。

メーリンLCDリミテッドは視力を回復させるために、または目の状態 を補修したり、視力喪失を止めるために作られたのではありません。眼 科専門医は患者の個人の状態にメーリンLCDリミテッドが相応しいか 見極めることができます。

### 使用上の注意

・メーリンLCDリミテッドは、堅い机かテーブルなどの安定して、平らな表面で使用するように設計されています。

 ・メーリンLCDリミテッドを不安定なテーブル、カートまた はスタンドに置かないでください。重大な被害を引き起こして 怪我をする可能性があるからです。

 ・メーリンLCDリミテッドは屋内で使用してください。温度や 湿度の影響で故障する恐れがあります。メーリンLCDリミテッドをラジエータやヒーターの近く、または、長い時間の直射日光にさらされているところに置かないでください。これらの状態は本体に損害を与えるかもしれません。

・せめて1週間に一回メーリンLCDリミテッドを柔らかく乾い た布か静電塵布で掃除してください。プラスチックの表面に液体 クレンザーは使わないでください。これ以上の掃除は必要ありま せん。

メーリンLCDリミテッドを可燃性物または液体のそばで使用しないでください。

安全上のご注意

電気系の使用注意

- 水場でメーリンLCDリミテッドを使わないでください。防水加工は施しておりません。
- いつでも備え付けの電源装置を使ってください。ほかの電源 装置は使用しないでください。
- ・ 電気ショックを避けるため、製品は解体しないでください。
- 危険ですので以下の写真にある差し込み口以外にメーリンL
   CDリミテッドを接続しないでください。

機械上の使用注意

 メーリンLCDリミテッドは動くパーツが入っています。X-Y テーブルを動かしたり、LCDモニターアームを調節する時は、 気を付けて行って下さい。また本体自体を動かすときは手や指 に怪我をしないように注意してください。

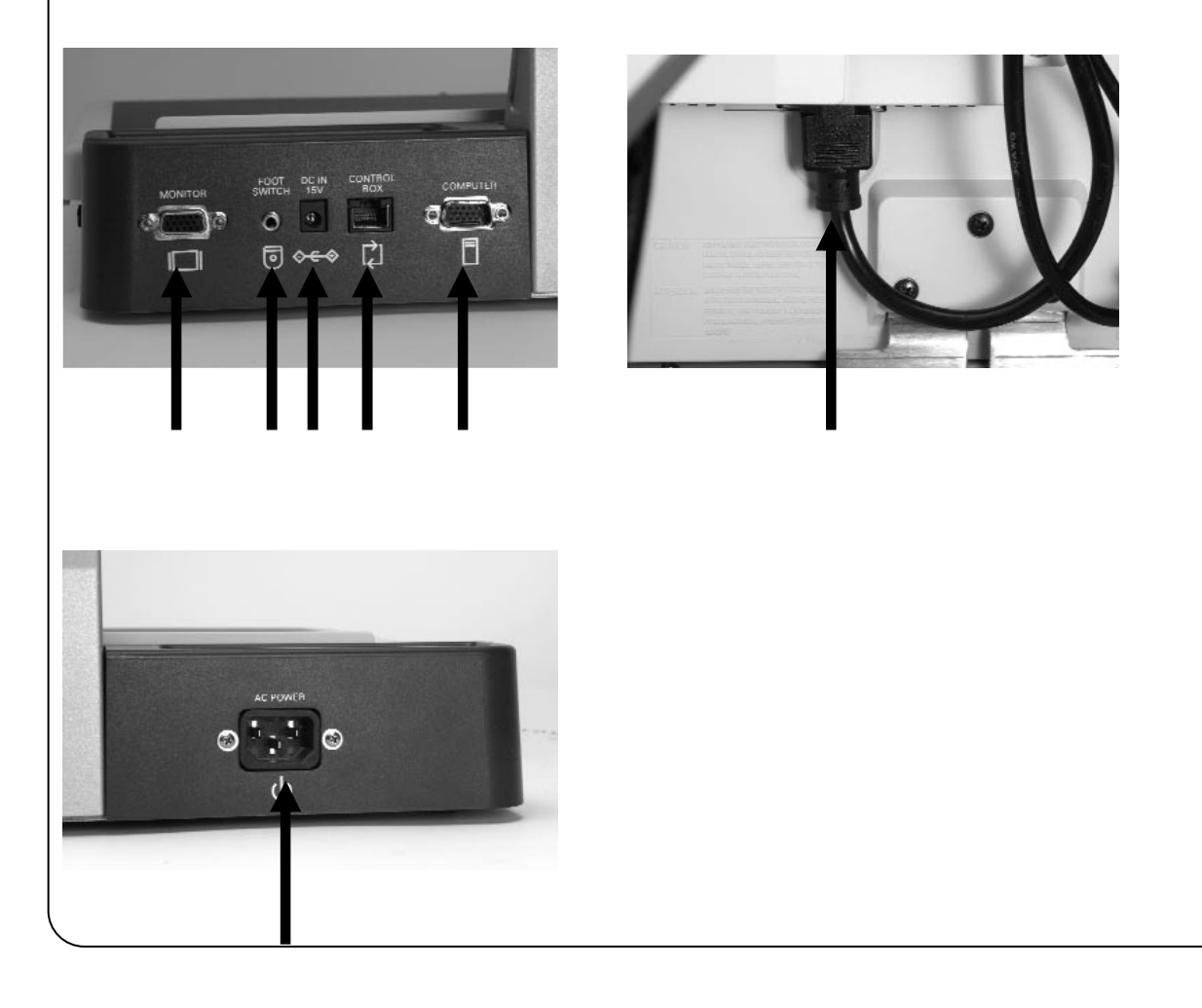

# 安全上のご注意

## メーリンLCDリミテッドを移動させる

- ・短い距離でメーリンLCDリミテッドの位置を変える時は、
   電源コードに注意して移動させて下さい。
- そして、電源は切り、ビデオケーブルを外して、固定してく ださい。本体を動かす前に、X-Yテーブルをロックしてくだ さい。
- ベースの両端に位置する2本の凹んでいる持ち手部分を持って本体を運んでください。LCDモニターのアームを持って 運ばないでください。

## メーリンLCDリミテッドの保護

- ・使用中でない時、本体はいつも電源を切ってください。
- ・掃除をする前には、いつも電源を切ってください。
- ・柔らかい乾いた布か静電気用のクロスで、モニターの表面 をきれいにすることができます。液体クリーナーを使用し ないでください。

障害に対して

メーリンLCDリミテッドが強いラジオ波等にさらされた場 合、一時的に画像の乱れが起こることがあります。その時は一 度オフにして再起動してください。

#### Merlin 各部の 名称 と 機能

Merlin LCD 本体
 LCD モニターアーム
 LCD モニター
 電源ボタン
 サイズ(倍率)ダイアル
 ビューィングモードボタン
 ビューィングモードボタン
 X-Y テーブル
 ス-Y テーブル
 フイトON/OFFスイッチ
 コントラスト
 持ち運び用ハンドル
 15V電源アダプター
 北CDモニター および電源Yコード

#### Merlin 各部の 名称と 機能

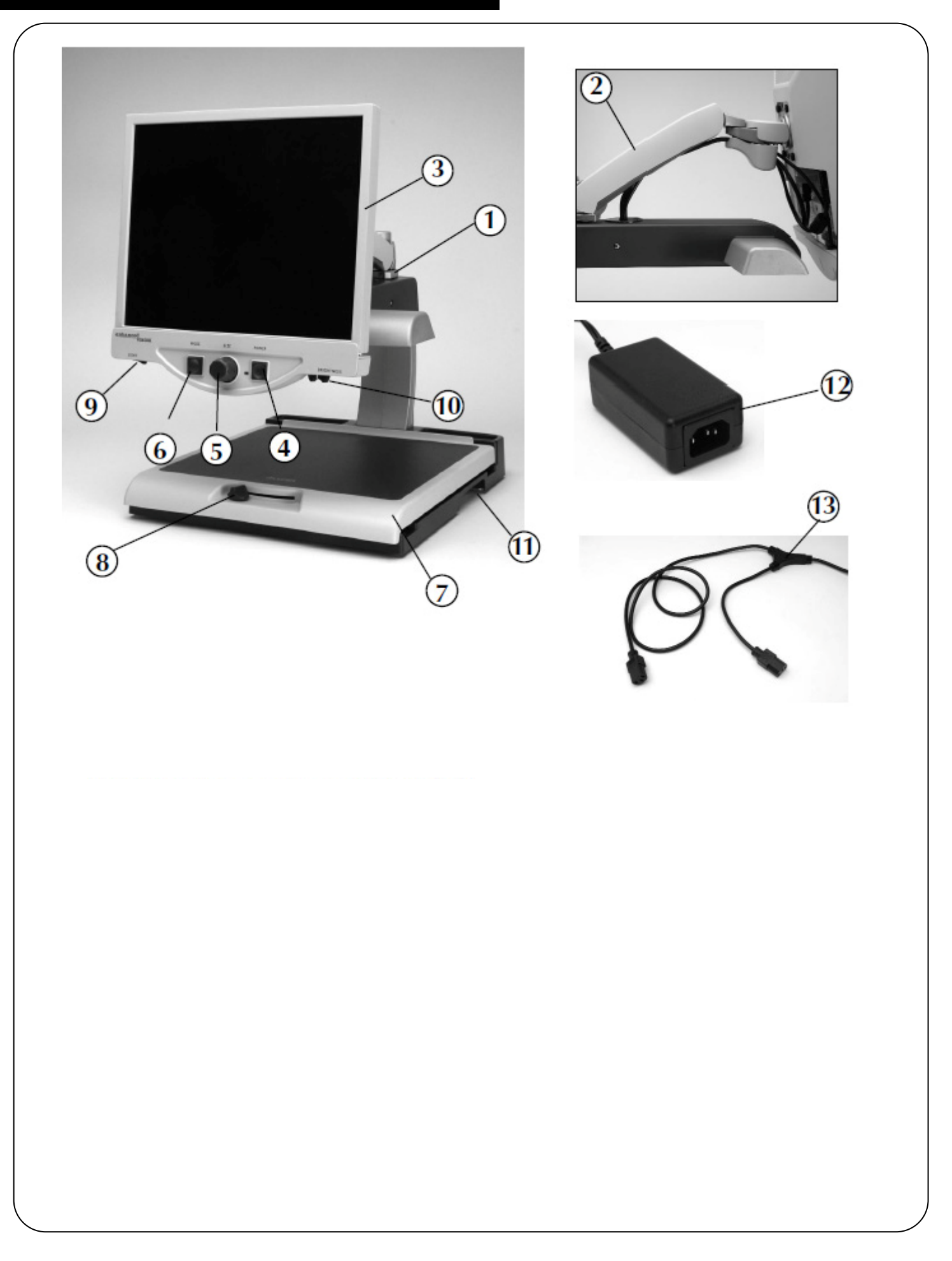

## Merlin のセットアップ

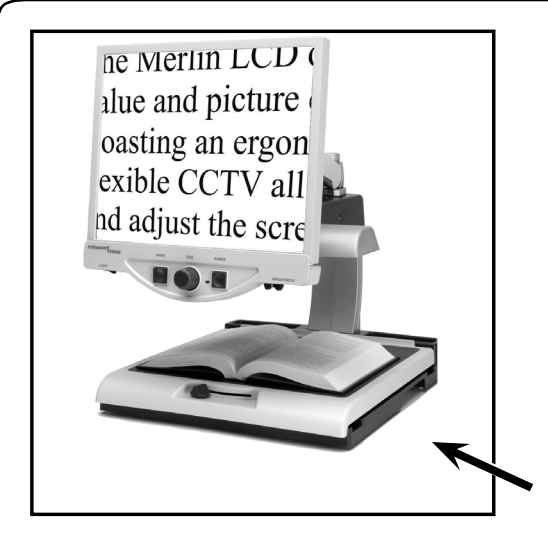

図 1

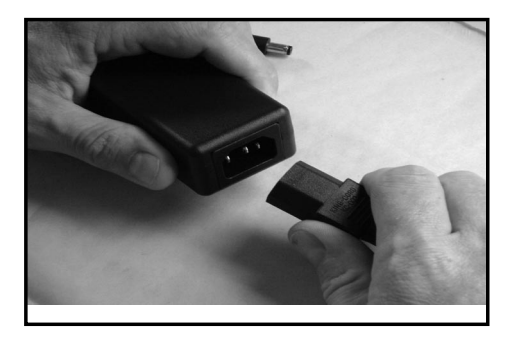

図 2

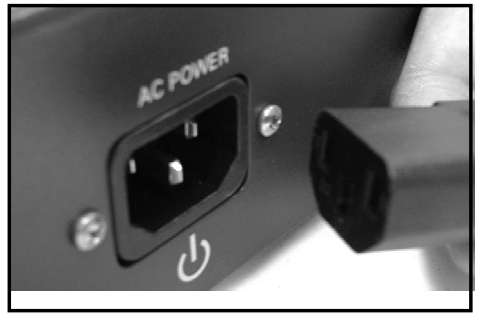

図 3

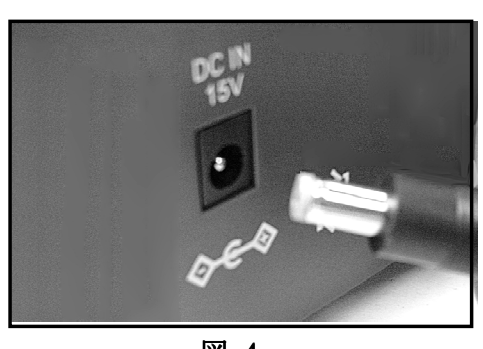

図 4

 テーブルや机などの安定している 平らな位置に置きます。
 (そうすることで、メーリンLCDリミ テッドが使いやすくなるでしょう)
 側面の凹んでいる部分を持って本体 を運びます。モニターのアームの部分 を持っての移動は危険です。
 (図1を見てください)

 2. 電源コードの短いほうの端をメー リンLCDリミテッド 電源アダプ ターに接続してください。(9ページ図
 2と8ページ迎、⑬を見てください)

 電源コードの長いほうの端をメー リンLCDリミテッドの後ろにある
 モニター電源入力に差し込みます。
 (図3を参照)

4. 電源アダプターからのコードを本体の後ろにあるメーリンLCDリミテッド電源入力に差し込みます。(図4を参照) 最後に AC 電源プラグをコンセントに差し込みます。

# メーリンLCDリミテッド

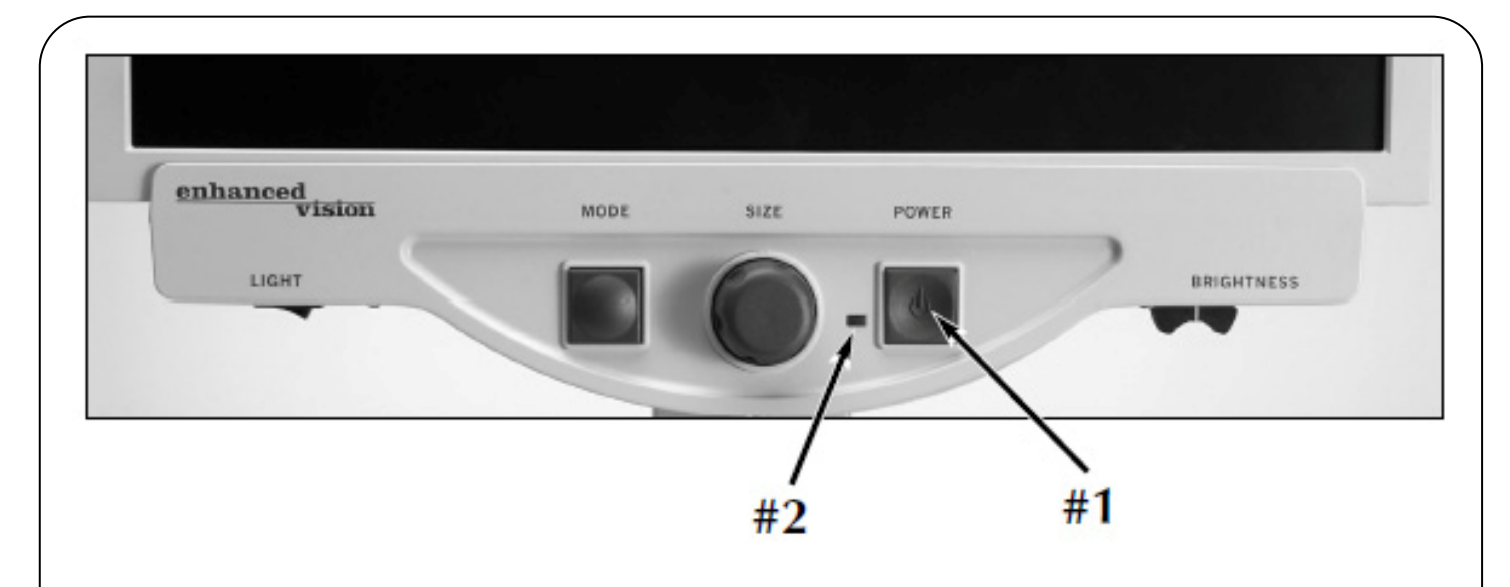

メーリンLCDリミテッド 電源ボタン

メーリンLCDリミテッド上の電源ボタンは中央右側(上記#1) にあります。

- ・電源ボタンを押してください。電源が ON になっていれば上記 #2 が、緑色に点灯します。
- ・モニターは数秒経つと自動的に点きます。
- ・緑色に点灯しないか、または画面が点かないなら、電源コード をチェックしてください

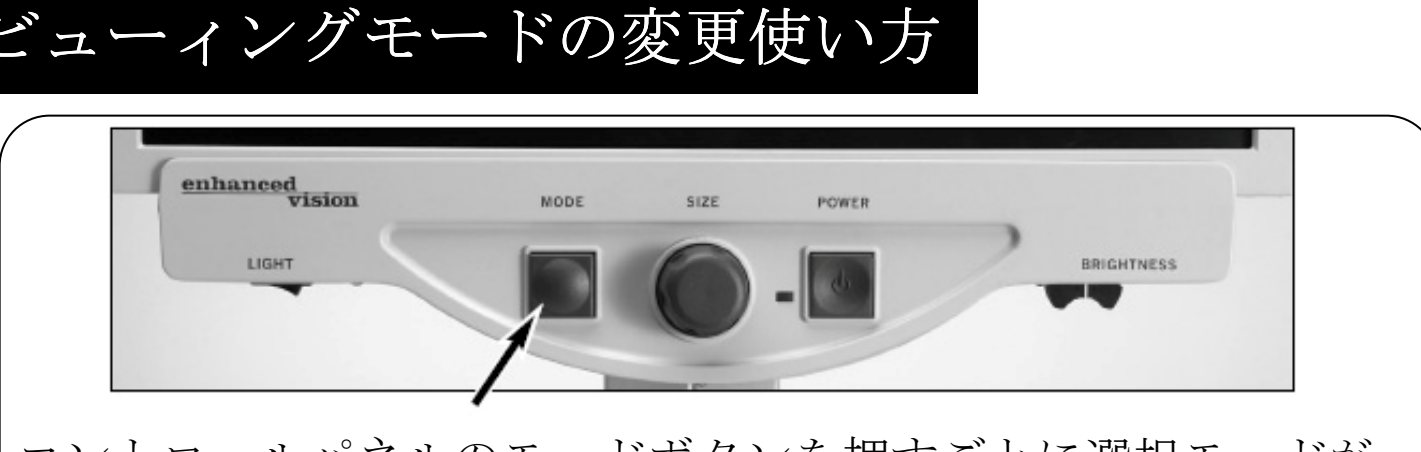

コントロールパネルのモードボタンを押すごとに選択モードが 変わります。押し続けると、7つのモード選択を循環します。

次のようなモードが選べます。

- ・フルカラー
- 白黒
- ・白地に黒文字
- ・黒地に白文字
- ・カラー選択1
- ・カラー選択2
- ・カラー選択3

#### フルカラー画像

拡大された画像のフルカラー表示。

#### 白黒画像

拡大された画像の白黒表示。

ポジ強化画像

白地に黒文字モード。コントラストが強くくっきりとした文字で読みやすい。

#### ネガ強化画像

黒地に白文字モード。コントラストが強くくっきりとした文字 で読みやすい。

## ビューィングモードの変更使い方

- **カラー選択 1** 青地に黄文字モード。一般的にもっともよく使われる色の組 み合わせの1つ。
- **カラー選択 2** 黒地に緑文字モード。
- **カラー選択 3** 黒地に黄文字モード。

通常使用するカラーモードの決定 カラー1・2・3の選択

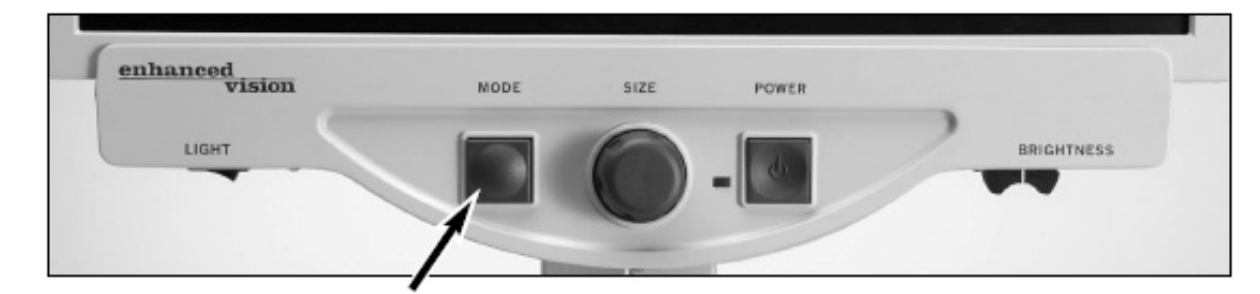

モニター上で倍率サイズを見るには、メーリンLCD リミテッド が点灯している状態で、読みたい物を X-Y テーブル上に置いて ください。

これらの方法に従って、色選択オプションを設定して下さい。

ステップ1:「ENTERING SETUP」がモニターに表示されるまで、 MODE ボタンを長押しして下さい。

使い方

ステップ 2: 倍率ダイアルを時計回りに メニューオプションをスクロールして ください。 カラー選択プロンプト(1-5) を選んで、MODE ボタンを押してくださ い。

ステップ3:倍率ダイアルを回して、あなたに合った良い色の配合を選んで、以下の1つを選択して下さい。

- モードボタンを押して設定を保存してください。
- もし、現在の色選択(1-5)オプションをオフにしたいときは、倍率ダイアルをまわしてオフにします。
- そのまま変えたくないときは倍率ダ Step 4
   イアルを時計回りに回して EXIT を選択してください。

ステップ 4: 別の色を選択するには、2-4 までを繰り返してくだ さい。終了する時は、倍率ダイアルを反時計回りに EXIT に回し て通常使用に戻るように MODE ボタンを押して下さい。

COLOR SET

Step 2

EXIT

5つの色選択モードが選べます。 色選択 青地に白文字 色選択 青地に黄文字 色選択 黒地に黄文字 色選択 黒地に炭文字 色選択 黒地に緑文字 色選択 黄地に青文字 ※詳細は1枚の取り扱い説明書に記載しています。

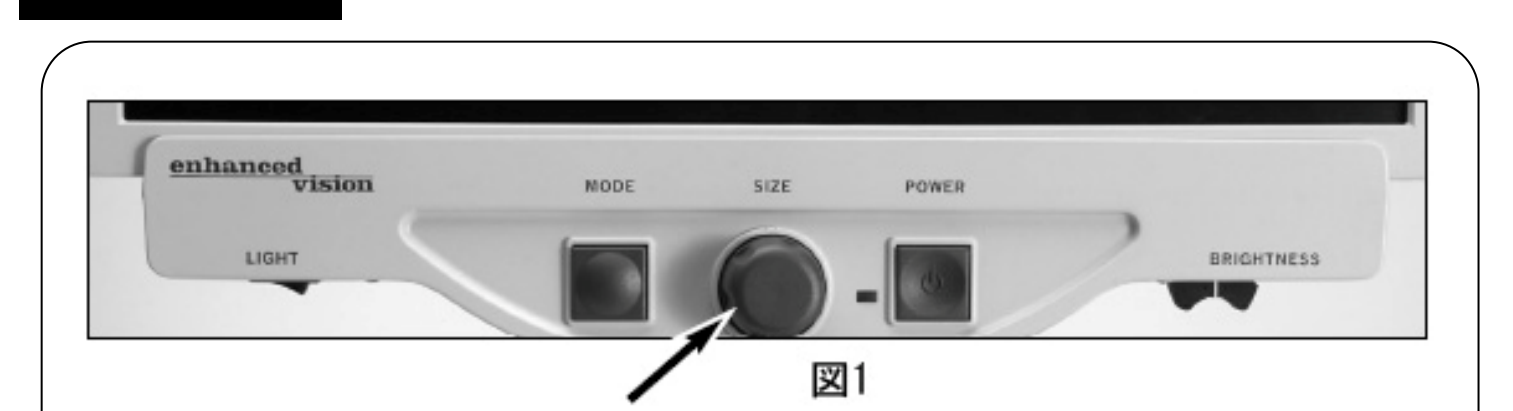

パネル中央の倍率ダイアルを使用することによって、画面の大きさ(倍率)を変える事ができます(図1を見てください)。 メーリンLCDリミテッドで利用可能な倍率は16段階があります。

・画像の倍率を大きくさせるには、時計回りにダイヤルを回して下さい。

・ 画像の倍率を小さくさせるには、反 時計回りにダイヤルを回して下さい。

使い方

・モニターの左上隅に選択したサイ ズが表示されます。 (図2を見てください)。

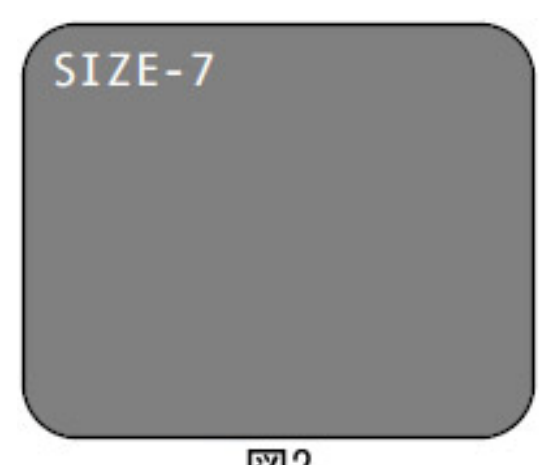

図2

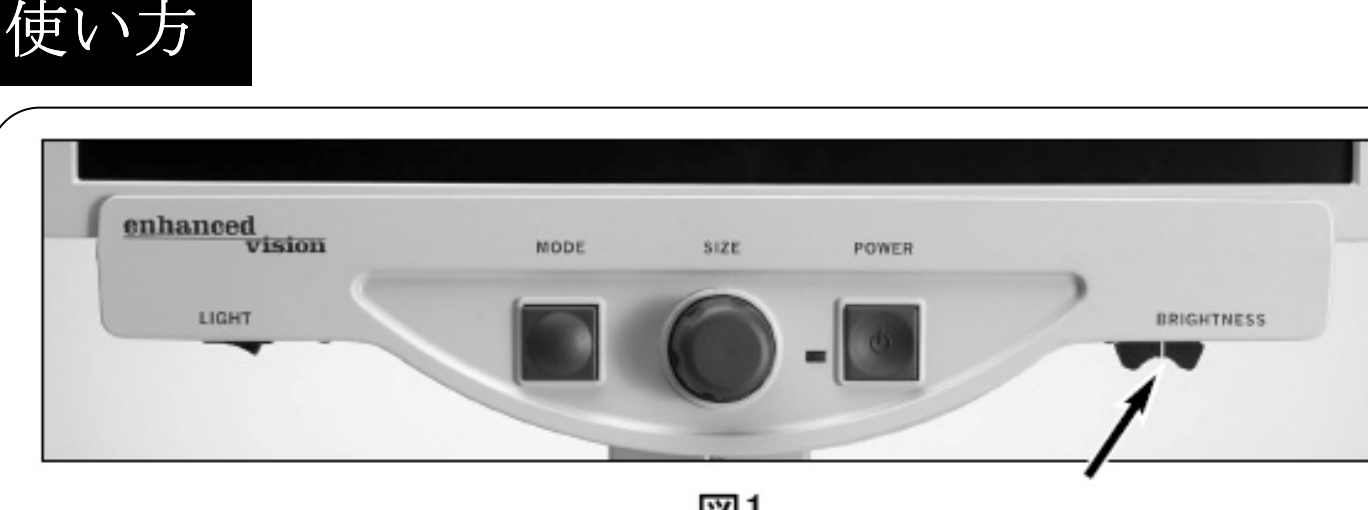

図1

・モニターの右下にあるのは、明るさ調節(コントラスト)。 レバーを左右に動かすことで、画面の明るさを調節することが 出来ます。(図1を見てください)。

明るさを大きくさせるには、レバーを右にスライドしてくださ  $\langle v \rangle_{\circ}$ 明るさを小さくさせるには、レバーを左にスライドしてくださ

 $\langle \rangle_{0}$ 

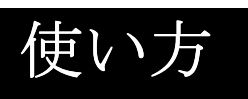

## X-Yテーブルを固定します

X-Y テーブルをロックするには、(A)のようにレバーを右にカチ っと音がするまでスライドさせて下さい。 再び右にレバーをス ライドさせることによって、X-Y テーブルのロックを解除できま す。

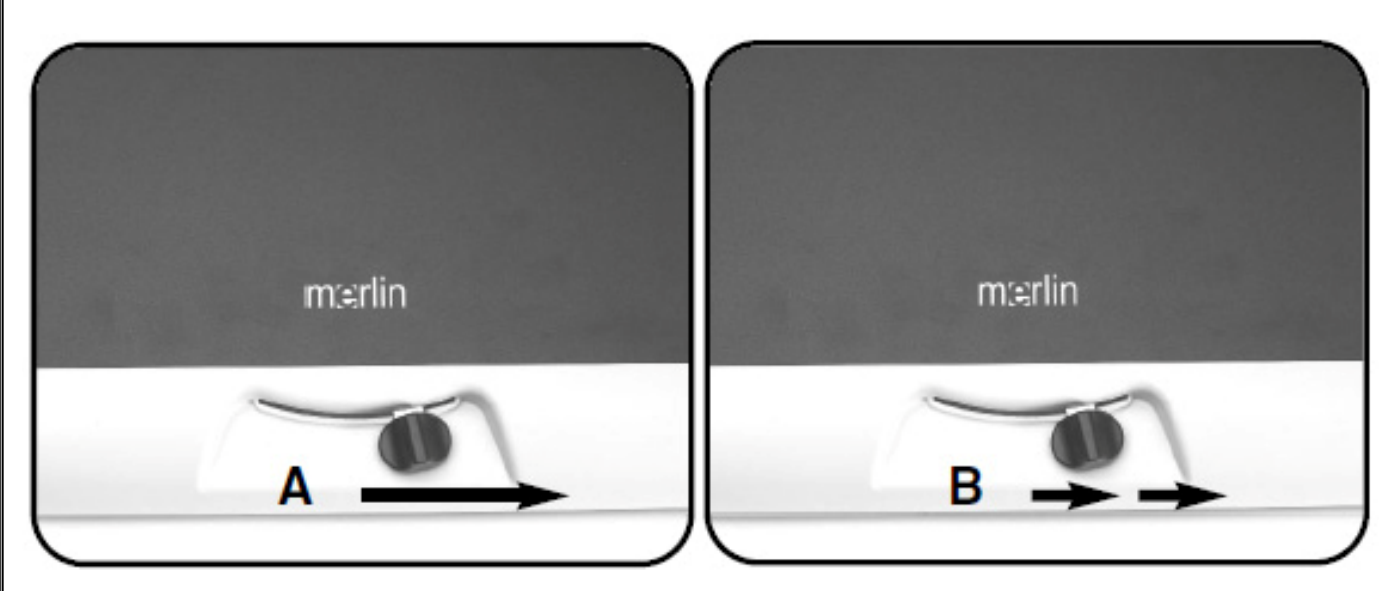

## 読書する時

X-Y テーブルを使用して(名刺などの小さい項目を除く)手動で 材料を動かすより、カメラの下に読む物を置いて X-Y テーブルを 動かしてください。

X-Y テーブルを動かすときは、2本の指で操作する位が良いです。 但し、初めの内は両手動かすことをお勧めします。

## 筆記をする時

メーリンLCDリミテッドを使って筆記をする時は、より小さい 倍率から行って下さい。慣れてきたら、倍率を大きくさせて筆記 をしましょう。

筆記をする際、ボールペンよりサインペンなどのペン先が太い物 で書くと、書いた時の確認がしやすいでしょう。

線入り用紙を使用すると書きやすくなるでしょう。

色は白黒や白黒反転で、書きましょう。

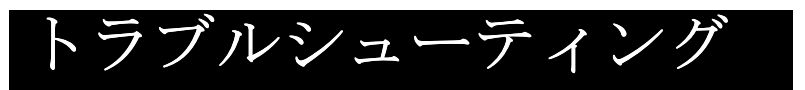

## 1. メーリンLCDリミテッドが起動しない

- ・メーリンLCDリミテッドのコントロールパネルのパワーボ タンを押すと、その横のライトが点灯しオンになったことを知 らせます。
- 15ボルトの電流コードがきちんとプラグにはめ込まれているか確認してください。
- ・電源コードの2箇所が安全に接続されているかを確認してく ださい。
- ・電源コードが完全に本体裏の DC15V 差込口に差し込まれて いるかどうか確認してください。

#### 2. ぼんやりした画像

- カメラの保護ガラスをメーリンLCDリミテッドレンズ専用の布で拭いてください。
- もしくは、モニターの画面に専用の布にガラス洗浄液をつけて 拭いてください。
- 3. メーリンLCDリミテッドのライトが点灯していない モニター左下にあるライトのON/OFF がONになっている ことを確認します。(8ページのアイテム 9)

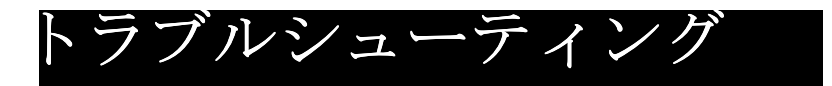

## X-Y テーブルがスムーズに動かない

・ロックレバーが完全に左側にあることを確認してください。

#### X-Y テーブルが固定した位置に止まらない

・ロックレバーが右いっぱいに移動しているかを確認して下さい。
 右側まで動かしても固定されない時は、購入した場所か㈱日本テレソフトまで連絡ください。

#### LED ライトの不良

・メーリンLCDリミテッドには2個のLEDランプが付いていて 100,000時間使用することができます。それでも、切れてしまっ たら購入した場所か㈱日本テレソフトまで連絡ください。電球を お取り替えします。

# 仕様

Merlin LCD LIMITED 19" 外形寸法:48.5cm x 41cm x 66cm 重さ: 17.2kg (19インチ) 動作温度: 50-104°F / 10-40°C 保存温度: 32-122°F / 0-50°C 電源:110V-240VAC 50-60Hz 15VDC 1.2A モニター 解像度: 1280 x 1024 応答速度: 5 ms コントラスト比: 700:1 (17"); 1000:1 (19"); 輝度: 300 cd/m2 色深度:1600万色以上 雷源 110V-240VAC 50-60Hz 15VDC 1.2A ※PSEマークを取得していますが、Yケーブルに至っては "他機器への流用禁止"と致します。 カメラ: 60Hz 1/4" IT オートフォーカス CCD (EXview HAD) NTSC Resolution: 768(H) \* 494 (V) / 470 TV lines カラー選択:5種類の色を選べます XY テーブル:XY テーブルサイズ: 395mm×355mm テーブルからカメラまでの高さ:**180mm** 

### Enhanced Vision 保証規定

仕様

- Enhanced Vision 社の製品は、高い品質の画像、便利な機能、 簡単な操作、信頼性のあるサービスを提供しております。
- Merlin LCD LIMITED は、出荷前に品質検査とテストを行って おります。
- ㈱日本テレソフトは、正常な状態で使用したと認められたと
   きに故障が発生した際は購入日から2年間の保証をします。
- その場合、無料修理を行うか交換するかは㈱日本テレソフト が判断致します。

#### ただし以下のことは保証外になります。

- 1. 使用上の誤り、落下などの事故などによる故障
- 2. 不当な修理や改造による故障および損傷
- 3. 食べ物や飲み物などの液体をこぼしたことによる故障
- 通常の使用により生じる Merlin LCD 本体表面など外側に できる傷
- 5. ㈱日本テレソフトが提供した以外の機器をつかっての操作 による故障
- 6. 火災、地震、水害、その他の天災地変。公害や異常電圧に よる故障及び損傷

**注意**:保証サービスを受けるために、購入日、保証書を必ず保 管ください。

## 故障かなと思ったら

修理をご希望の方は、下記にご連絡ください。

株式会社 日本テレソフト 福祉機器事業部

〒102-0083 東京都千代田区麹町1-8-1 半蔵門MKビル1階 TEL:03-3264-0800 FAX:03-3264-0880 E-mail:<u>ts-info@telesoft.co.jp</u> URL: http//www.nippontelesoft.com

購入時の梱包箱は、修理が必要になったときのために保管く ださい。